## English

html

utorut

If you choose to set up via running Wizard **CD-DROM**, please follow the following steps.

 Insert Wizard CD into your CD-ROM driver. The CD should automatically start in a few seconds. If you are not using Windows (Internet Explorer), please browse the CD and click on the file index.html to start.

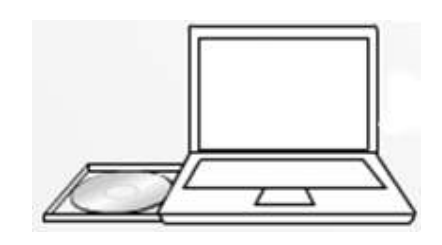

 Click Quick Start. The wizard will guide you through connecting your ESR300H/ESR150H.

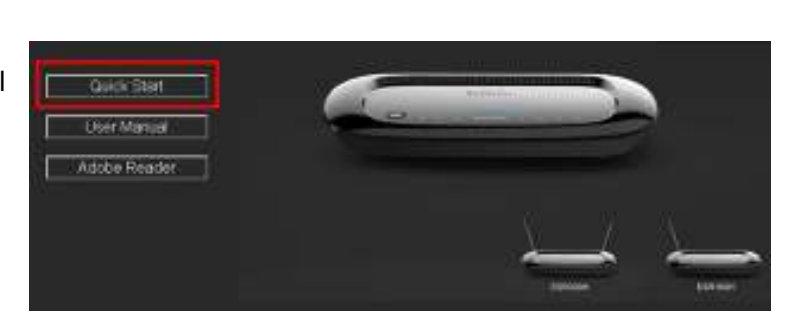

Adobi

Index Picefs

You will be prompted with the login box. Please enter **Username** and **Password** printed underneath your router.

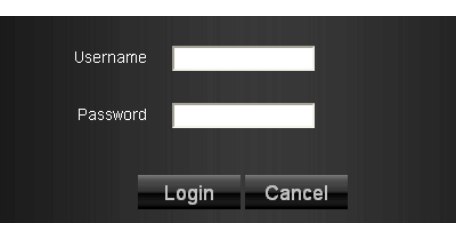

3. Once login, you will be guided to the following Wizard page.

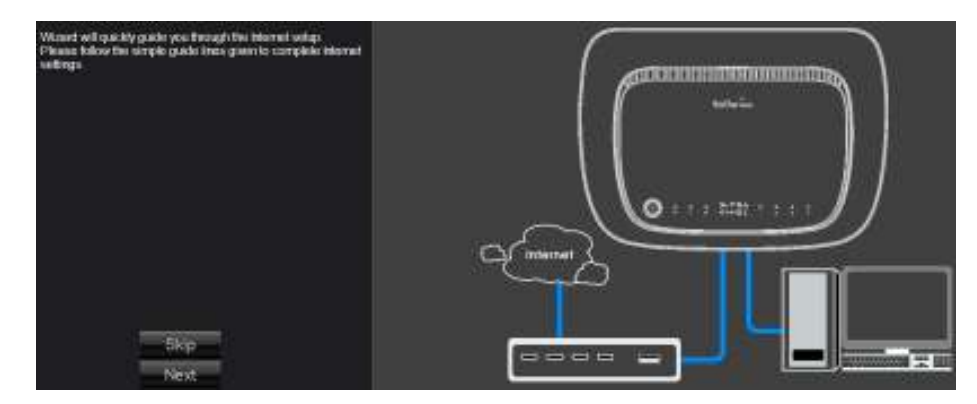

4. Please follow the instructions given to complete the router setup.